## LA FUNZIONE SE()

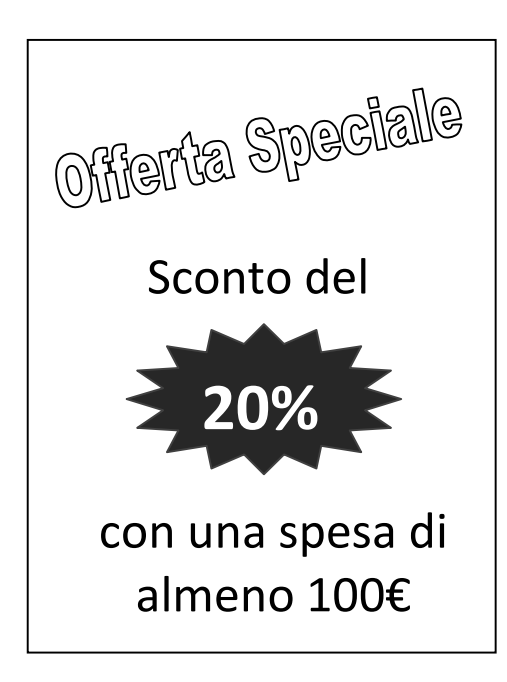

Per calcolare lo sconto si potrebbe usare il seguente foglio di calcolo:

|   | А         |   | В     |   |         |
|---|-----------|---|-------|---|---------|
| 1 | Spesa     | € | 50,00 |   |         |
| 2 | Sconto    | € | 10,00 | • | =B1*20% |
| 3 | Da pagare | € | 40,00 |   |         |

Si ha però un problema: lo sconto è calcolato a prescindere dalla spesa effettuata.

Per calcolare lo sconto soltanto nel caso di spesa superiore o uguale a 100€ dobbiamo introdurre una condizione:

Se *la spesa >= 100*€ allora calcola lo sconto altrimenti sconto = 0

se falsa

È possibile rappresentare graficamente questa situazione con un diagramma a blocchi:

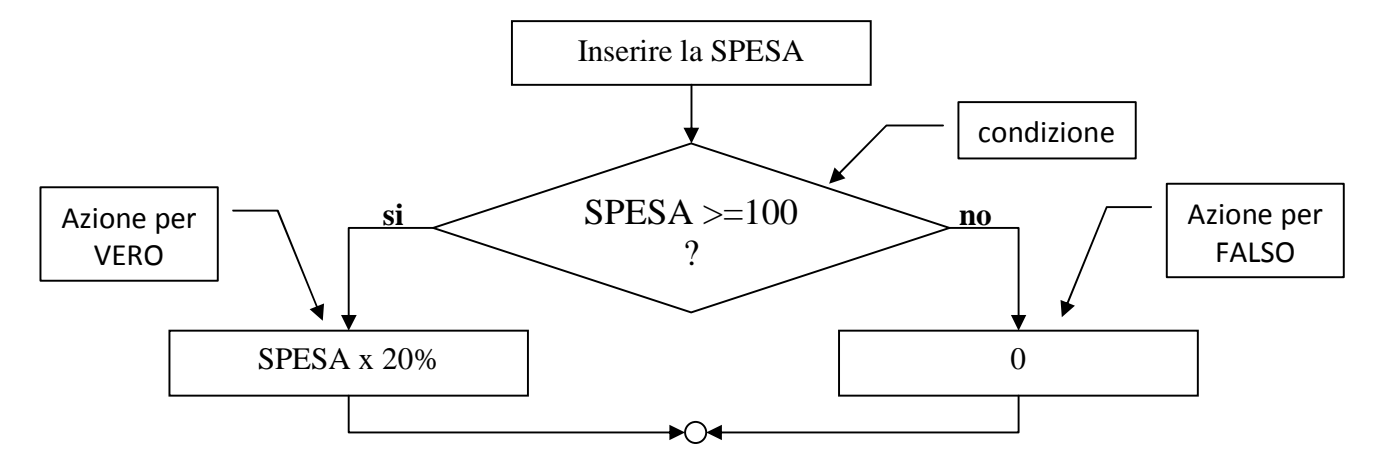

In Excel si utilizza la funzione SE()

## Sintassi della funzione: SE(condizione; azione per vero; azione per falso)

|                       |           | А |  | В |    |  |   |
|-----------------------|-----------|---|--|---|----|--|---|
| 1                     | Spesa     |   |  | € | 50 |  |   |
| 2                     | Sconto    |   |  | € |    |  | ▼ |
| 3                     | Da pagare |   |  | € | 50 |  |   |
| =SE(B1>=100;B1*20%;0) |           |   |  |   |    |  |   |

In questo modo lo sconto viene calcolato soltanto per importi della spesa di almeno 100€ mentre se la spesa è inferiore lo sconto risulta uguale a zero.

## Operatori di confronto

È possibile confrontare due valori con gli operatori elencati di seguito. Se vengono confrontati due valori utilizzando tali operatori il risultato sarà un valore logico VERO o FALSO.

| OPERATORE D | I CONFRONTO | SIGNIFICATO         | ESEMPI               |  |
|-------------|-------------|---------------------|----------------------|--|
| MATEMATICA  | EXCEL       | SIGNIFICATO         |                      |  |
| =           | =           | Uguale a            | A1=B1                |  |
| >           | >           | Maggiore di         | A1>B1                |  |
| <           | <           | Minore di           | A1 <b1< td=""></b1<> |  |
| ≥           | >=          | Maggiore o uguale a | A1>=B1               |  |
| ≤           | <=          | Minore o uguale a   | A1<=B1               |  |
| ≠           | <>          | Diverso da          | A1<>B1               |  |